### ISTRUZIONI ISCRIZIONI AL SERVIZIO

### PRE e/o DOPO SCUOLA

### SCUOLABUS

# ACCEDERE AL SITO DEL COMUNE DI CAVAGLIA' -HOME PAGE

#### www.comune.cavaglia.bi.it

A FONDO PAGINA NELLA SEZIONE Accesso Rapido – Sportello on line

| Comune di Cavag         | lià                          | Ce:<br>              | Seguici su 🕇<br>rca Q |
|-------------------------|------------------------------|----------------------|-----------------------|
| Amministrazione Servizi | Aree tematiche Amministrazio | ne trasparente       |                       |
|                         | Sostieni la spesa sociale    |                      |                       |
|                         |                              | CLICC                | ARE SU                |
| Accesso Rapido          | K                            | Sportell             | o on line             |
| PagoPa                  | Sportello on line            | Uffici               | Orari uffici          |
| Turismo                 | Associazioni cittadine       | Regolamento edilizio |                       |
|                         |                              |                      |                       |
|                         |                              |                      |                       |
|                         |                              |                      |                       |

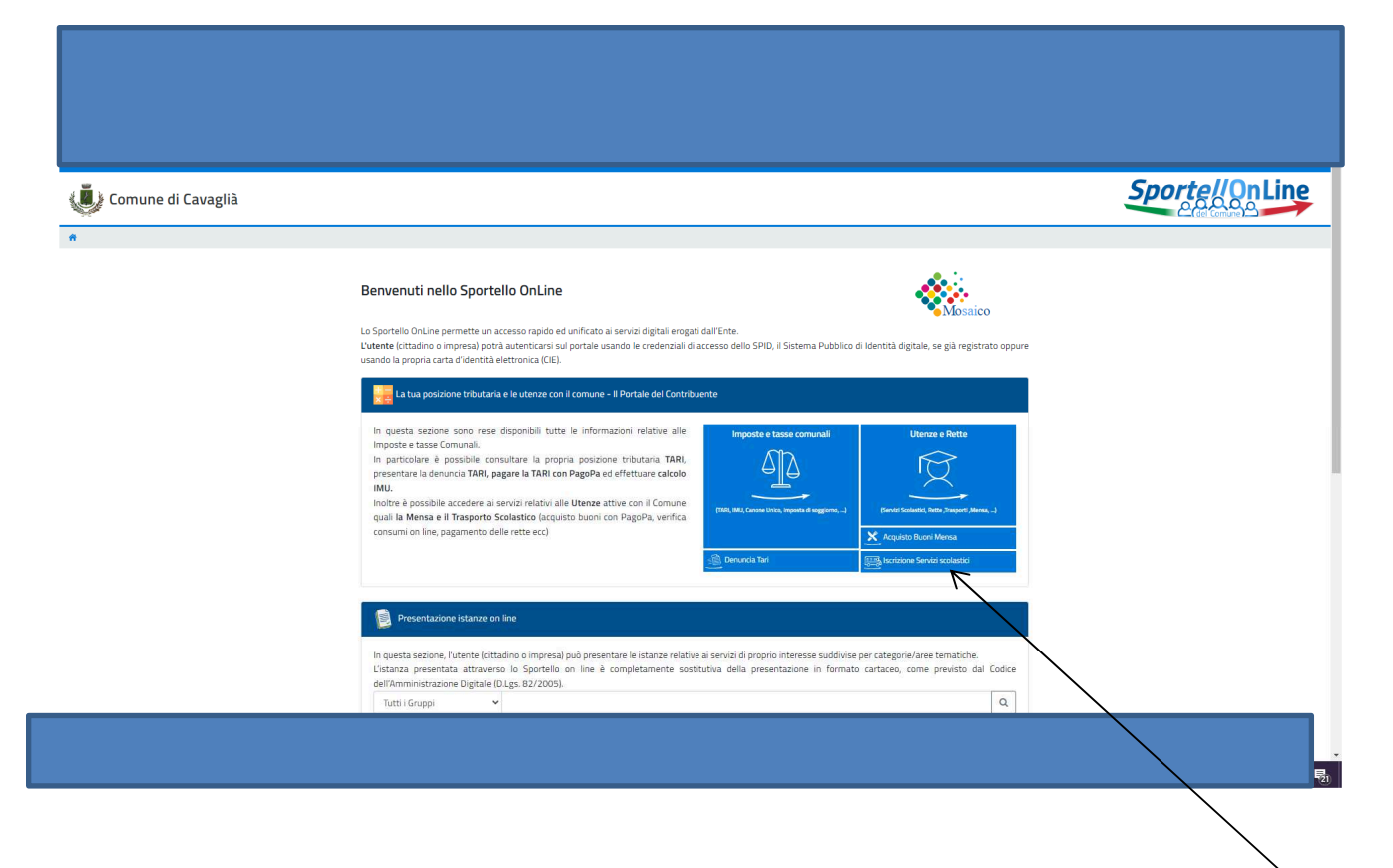

NELLA SEZIONE

Presentazione istanze on line

CLICCARE su

Iscrizione servizi scolastici

| Comune di Cavaglià                |                                                                                                    |                  |                                           | Sporte/OnLine |
|-----------------------------------|----------------------------------------------------------------------------------------------------|------------------|-------------------------------------------|---------------|
| 😤 / Iscrizione Servizi scolastici |                                                                                                    |                  |                                           |               |
|                                   | Iscrizione Servizi scolastici                                                                                                    |                  | Acquisto Buoni Mensa                      |               |
|                                   | e Istanze on line Le Mi                                                                                                    | lie Istanze (15) |                                           |               |
|                                   | In questa sezione sono disponibili le istanze on line predisposte dal Comune. Compilata l'istar<br>riceverà la relativa ricevuta. | nza, l'utente    | Prenota attività/appuntamento             |               |
|                                   | Iscrizione servizio mensa scolastica     Iscrizione servizio PRE DOPO SCUOLA / SCUDLABUS                                          |                  | Utenze e Rette                            |               |
|                                   |                                                                                                    |                  | Entra nel Portale del Contribuente        |               |
|                                   |                                                                                                    | $\overline{\ }$  | Entra nello Sportello Unico dell'Edilizia |               |
|                                   |                                                                                                    |                  | Segnalazioni al comune                    |               |
|                                   | CLICCARE SU                                                                                                    |                  | Iscrizione Servizi scolastici             |               |
| Iscrizione servi                  | zio PRE DOPO SCUOLA / SCUOLABUS                                                                                                   |                  | Servizi socio assistenziali               |               |
|                                   |                                                                                                    |                  |                                           |               |

| Fil         | lo Diretto con il comune                                                                                                    |
|-------------|----------------------------------------------------------------------------------------------------|
| Co          | omune di Cavaglià                                                                                                    |
|             | Accedi con lo SMD                                                                                                    |
|             | SPID, Il Sistema Pubblico di Identità Digitale, è il sistema di accesso che consente di utilizzare, con un'identità digitale<br>unica, i servizi online della Pubblica Amministrazione e dei privati accreditati. Se sei già in possesso di un'identità digitale,<br>scadi.con in credenziali dei tuo gestore. Se non hai ancora un'identità digitale, richiedila ad uno dei gestori. |
| ENTRARE CON | Maggiori informazioni su SPID<br>Non hai SPID?<br>Serve aiuto?                                                                                                    |
|             | Accedi con la Carta d'Identità Elettronica:                                                                                                    |
| SPID o CIE  | Se hai la Carta di identità elettronica, di seguito CIE, puoi utilizzaria per accedere ai servizi online della Pubblica<br>Amministrazione.                                                                                                    |
|             | Maggiori informazioni su CTE                                                                                                    |
|             | Se sei un cittadino straniero senza SPID/CIE o vuoi registrarti come Azienda/Persona Giuridica                                                                                                    |
|             | L UserName o Cod.Fiscale o Partita Iva                                                                                                    |
|             |                                                                                                    |

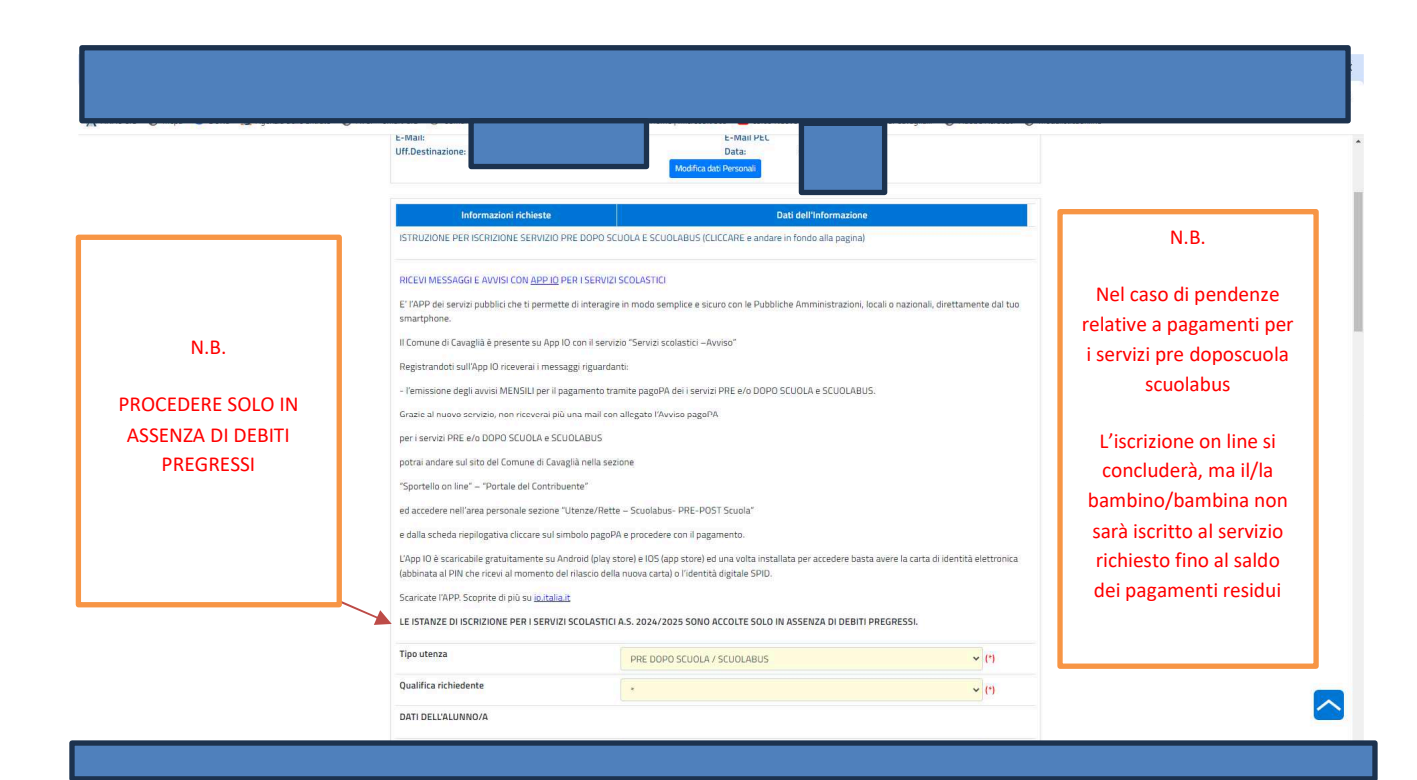

|                 | L'ISTANZA DI ISCRIZIONE PER I SERVIZI SCO       | DLASTICI A.S. 2024/2025 SONO ACCOLTE SOLO IN ASSENZA DI DEBI | TI PREGRESSI. |   |
|-----------------|-------------------------------------------------|--------------------------------------------------------------|---------------|---|
|                 | Tipo utenza                                     | PRE DOPO SCUOLA / SCUOLABUS                                  | <b>~</b> (*)  |   |
|                 | Qualifica richiedente                           | •                                                            | ✓ (*)         |   |
|                 | DATI DELL'ALUNNO/A                              |                                                              |               |   |
|                 | Cognome                                         |                                                              | (*)           |   |
|                 | Nome                                            |                                                              | (*)           |   |
|                 | Sesso                                           | •                                                            | ✓ (*)         |   |
|                 | Luogo di nascita                                |                                                              | (*)           |   |
|                 | Data di nascita                                 | (Formato: gg/mm/aaaa) (*)                                    |               |   |
|                 | Codice Fiscale                                  |                                                              | (*)           |   |
|                 | Comune di residenza                             |                                                              | (*)           |   |
| Inserire i dati | CAP                                             |                                                              | (*)           |   |
| richiacti       | Indirizzo                                       |                                                              | (*)           |   |
| numesu          | Numero civico                                   |                                                              | (*)           |   |
|                 | Scuola                                          | *                                                            | <b>~</b> (*)  |   |
|                 | Classe                                          | •                                                            | ✓ (*)         |   |
|                 | Sezione                                         | •                                                            | ~ (*)         | _ |
|                 | Scelta servizio scolastico                      | *                                                            | ~ (*)         |   |
|                 | Modalità d'uso del servizio PRE DOPO<br>SCUDI A | *                                                            | ~ (*)         |   |

# Aprire i menù e scegliere l'opzione di interesse

| Sezione                                                         |                                                   | * | (*) |
|-----------------------------------------------------------------|---------------------------------------------------|---|-----|
| Scelta servizio scolastico                                      | •                                                 | ~ | (*) |
| Modalità d'uso del servizio PRE DOPO<br>SCUOLA                  | •                                                 | ~ | (*) |
| PRE SCUOLA RESIDENTI (Cavaglia e<br>Dorzano)                    | •                                                 | * | (*) |
| PRE SCUOLA NON RESIDENTI                                        | •                                                 | ~ | (*) |
| DOPO SCUOLA RESIDENTI (Cavaglia e<br>Dorzano)                   | •                                                 | ~ | (*) |
| DOPO SCUOLA NON RESIDENTI                                       | *                                                 | ~ | (*) |
| PRE e DOPO SCUOLA RESIDENTI<br>(Cavaglia e Dorzano)             | *                                                 | ~ | (*) |
| PRE e DOPO SCUOLA NON RESIDENTI                                 | •                                                 | * | (*) |
| TEMPO PIENO PRE E DOPO SCUOLA<br>RESIDENTI (Cavaglia e Dorzano) | •                                                 | ~ | (*) |
| TEMPO PIENO PRE E DOPO SCUOLA<br>NON RESIDENTI                  | •                                                 | * | (*) |
| TEMPO PIENO SOLO PRE SCUOLA<br>RESIDENTI (Cavaglia e Dorzano)   | •                                                 | ~ | (*) |
| TEMPO PIENO SOLO PRE SCUOLA<br>NON RESIDENTI                    | •                                                 | ~ | (*) |
| TEMPO PIENO SOLO DOPO SCUOLA<br>RESIDENTI (Cavaglia e Dorzano)  | *                                                 | ~ | (*) |
| TEMPO PIENO SOLO DOPO SCUOLA<br>NON RESIDENTI                   | *                                                 | ~ | (*) |
| DICHIARA di aver preso visione e ACCETTARE quanto               | indicato nel DISCIPLINARE SERVIZIO PRE-DOPOSCUOLA |   |     |
| DISCIPLINARE SERVIZIO PRE-DOPOSCUOLA                            |                                                   |   |     |

~

TEMPO PIENO SOLO PRE SCUOLA NON RESIDENTI ~ (\*) TEMPO PIENO SOLO DOPO SCUOLA RESIDENTI (Cavaglia e Dorzano) ~ (\*) 1. Se i genitori dell'alunno/a TEMPO PIENO SOLO DOPO SCUOLA NON RESIDENTI ~ (\*) autorizzano la presa in DICHIARA di aver preso visione e ACCETTARE qu RE SERVIZIO F RE-DOP consegna del minore all'uscita DISCIPLINARE SERVIZIO PRE-DOPOSCUOLA dal dopo scuola I genitori dell'alunno/a auto delle persone autorizzate) sig./sig.ra 2.Nel riquadro inserire i 4.Nel caso di richiesta nominativi delle persone tariffa agevolata autorizzate Modalità d'uso del servizio SCUOLABUS ~ (\*) SCELTA TARIFFA SCUOLABUS Nella sezione allegati ~ (\*) **3**.Nella sezione allegati REGOLAMENTO COMUNALE PER L'UTILI DEL SERVIZIO DI SCUOLABUS Allegare attestazione LE PER L'UTILIZZO DEL SERVIZIO DI SCUOLABUS e e ACCE Allegare carta identità ISEE RITIRO DEI BAMBINI ALLE FERMATE DELLO SCUOLABUS entrambi genitori a.s. 2024-2025) servizi RICHIESTA tariffa agevolata per ore ISEE € 7.781,93 per otte ere tariffa age E di ogni delegato PER IL SERVIZIO SCUOLABUS 2.Aprire il menù e scegliere la 1.Aprire il menù e modalità scegliere la modalità

d'uso del servizio

|                                                                            | DICHIARA di aver preso visione e ACCETTARE quanto indicato nel REGOLAMENTO COMUNALE PER L'UTILIZZO DEL SERVIZIO DI SCUOLABUS  RITIRO DEI BAMBINI ALLE FERMATE  Igentori DELEGANO ad essere presenti alla fermata dello scuolabus per ritrare il b                                                                                                    |
|----------------------------------------------------------------------------|----------------------------------------------------------------------------------------------------|
| 1.Aprire il menù RITIRO<br>DEI BAMBINI ALLE<br>FERMATE DELLO<br>SCUOLABUS  | DELLO SCUOLABUS         Igenitori o adulto delegato si impegnano ad essere presenti alla fermata dello scuolabus per ritrare il bambino           Descritzione Aggiuntiva         Igenitori o adulto delegato si impegnano ad essere presenti alla fermata dello scuolabus per ritrare il bambino           RICHIESTA tariffa egevolata per figlio residente (lin         Igenitori ALUTORIZZANO il bambino ad effettuare i percorsi casa-fermata e viceversa- da solo, sollevando TAmm.neCom.le e gli Autosti da ogni responsabilità           -         -                                                                                                    |
|                                                                            | I Instamento dei dati personali da Lei comunicati per l'iscrizione ad un servizio parascolastico avviene nel rispetto dei Regolamento (UE) 2016/679, del D. Lgz. 196/2003 e<br>f.m.l. (Codice Privacy), nonche di tutta la normativa in tema di privacy. Uniformativa estesa, che preghiamo di consultare, sul trattamento dei deti è pubblicata sul oto<br>listituzionale del Comune di Cuvegli a l'espente linic: https://www.comune.cavaglia.bit//servizi/privacy                                                                                                    |
|                                                                            | Allegare carta identità genitori e<br>delegati al ritro de bambini all'uscita<br>della scuola per il dopo scuola o i<br>delegati al ritro del bambini alla<br>fermata dello scuolabus-<br>Certificazione ISEE per richiesta tariffa<br>agevolata                                                                                                    |
| 2.                                                                         | Costo servizi parascolastici a.s. 2024/2025                                                                                                    |
| E I GENITORI DELEGANO<br>D ESSERE PRESENTI ALLA                            | Tutti i campi contrassegnati con l'asterisco (*) sono obbligatori. Conferma Datz Indietro 3.ALLEGARE                                                                                                    |
| FERMATA DELLO<br>CUOLABUS PER RITIRARE<br>IL BAMBINO INDICARE              | -CARTA IDENTITA' DI<br>ENTRAMBI I GENITOR                                                                                                    |
| OMINATIVI nella sezione<br>Descrizione Aggiuntiva                          | -CARTA IDENTITA' DE<br>DELEGATI                                                                                                    |
| E ALLEGARE CARTA                                                           | -DICHIARAZIONE ISEE                                                                                                    |
| IDENTITA'                                                                  | PER TARIFFE                                                                                                    |
|                                                                            | AGEVOLATE                                                                                                    |
|                                                                            | AGEVOLATE                                                                                                    |
|                                                                            | AGEVOLATE                                                                                                    |
|                                                                            |                                                                                                    |
|                                                                            | AGEVOLATE                                                                                                    |
|                                                                            | AGEVOLATE                                                                                                    |
|                                                                            | AGEVOLATE  SLELIA TAMPA SLUULIBUS  SLELIA TAMPA SLUULIBUS  (1)  REGOLAMENTO COMUNALE PER LUTILIZZO DEL SERVIZIO DI SCUULABUS  DICHARA di aver preso visione e ACCETTARE quanto indicato nel REGOLAMENTO COMUNALE PER LUTILIZZO DEL SERVIZIO DI SCUULABUS  RITIRO DEI BAMBINI ALLE FERMATE  BELLOS SLUULABUS  RITIRO DEI BAMBINI ALLE FERMATE  BELLOS SLUULABUS  RITIRO DEI BAMBINI ALLE FERMATE  BELLOS SLUULABUS  RITIRO DEI BAMBINI ALLE FERMATE  BELLOS SLUULABUS  RITIRO DEI BAMBINI ALLE FERMATE  BELLOS SLUULABUS  RITIRO DEI BAMBINI ALLE FERMATE  BELLOS SLUULABUS  RITIRO DEI BAMBINI ALLE FERMATE  BELLOS SLUULABUS  RITIRO DEI BAMBINI ALLE FERMATE  BELLOS SLUULABUS  RITIRO DEI BAMBINI ALLE FERMATE  BELLOS SLUULABUS  RITIRO DEI BAMBINI ALLE FERMATE  BELLOS SLUULABUS  RITIRO DEI BAMBINI ALLE FERMATE  BELLOS SLUULABUS  RITIRO DEI BAMBINI ALLE FERMATE BELLOS SLUULABUS  RITIRO DEI BAMBINI ALLE FERMATE BELLOS SLUULABUS  RITIRO DEI BAMBINI ALLE FERMATE BELLOS SLUULABUS  RITIRO DEI BAMBINI ALLE FERMATE BELLOS SLUULABUS BELLOS SLUULABUS |
|                                                                            | AGEVOLATE                                                                                                    |
| AL TERMINE                                                                 | AGEVOLATE                                                                                                    |
| AL TERMINE<br>DELL'INSERIMENTO DEI<br>DATI E ALLEGATI                      | AGEVOLATE                                                                                                    |
| AL TERMINE<br>DELL'INSERIMENTO DEI<br>DATI E ALLEGATI<br>CONFERMARE I DATI | AGEVOLATE                                                                                                    |
| AL TERMINE<br>DELL'INSERIMENTO DEI<br>DATI E ALLEGATI<br>CONFERMARE I DATI | AGEVOLATE                                                                                                    |

| istituzionale del Comune di Cavaglià al                                                                                                    | a normative in terna u privacy. Emornative escese, the pregnanto di consultare, sui trattan<br>seguente link: https://www.comune.cavaglia.bi.it/servizi/privacy | iento del dati e pubblicata sui sito |
|----------------------------------------------------------------------------------------------------|----------------------------------------------------------------------------------------------------|--------------------------------------|
| Allegare carta identità genitori e<br>delegati al ritiro dei bambini all'us<br>della scuola per il dopo scuola o i<br>delegati al ritiro dei bambini alla<br>fermata dello scuolabus-<br>Certificazione ISEE per richiesta t<br>agevolata | cita Scegli file Nessun file selezionato                                                                                                    | C                                    |
| Costo servizi parascolastici a.s. 20                                                                                                    | 22/2023<br>Tutti i campi contrassegnati con l'asterisco (*) sono obbligatori.                                                                                   |                                      |
| CONTROLLARE I DATI E<br>CLICCARE INVIO DATI                                                                                                    | Modifica Invio Dati Indietro                                                                                                    |                                      |

| omune di Cavaglia                                                                  |                                                                                                    |                                                 | Sporte//OnL |
|------------------------------------------------------------------------------------|----------------------------------------------------------------------------------------------------|-------------------------------------------------|-------------|
| servizio PRE DOPO SCUOLA / SCUOLABUS                                               |                                                                                                    |                                                 |             |
| La richiesta è stat<br>Data/Ora della Ri<br>Codice Istanza: OC<br>E' stata mandata | a registrata correttamente.<br>chiesta:<br>2242022000000256.<br>un' e-mail di conferma di presentazione | istanza all'indirizzo:                          |             |
| L'istanza presenta<br>online del comun                                             | e.                                                                                                    | a rea riservata in mio rasticolo dello sporteno | 2           |
| L'istanza presenta<br>online del comuni                                            | PRE DOPO SCUOLA / SCU                                                                                   | OLABUS                                          |             |

# MENSILMENTE SARA' EMESSO AVVISO PAGOPA per il pagamento del servizio usufruito

Trasmesso alla mail segnalata nel modulo di iscrizione e visibile sul sito del Comune di Cavaglià nella sezione Sportello OnLine - Utenze e Rette

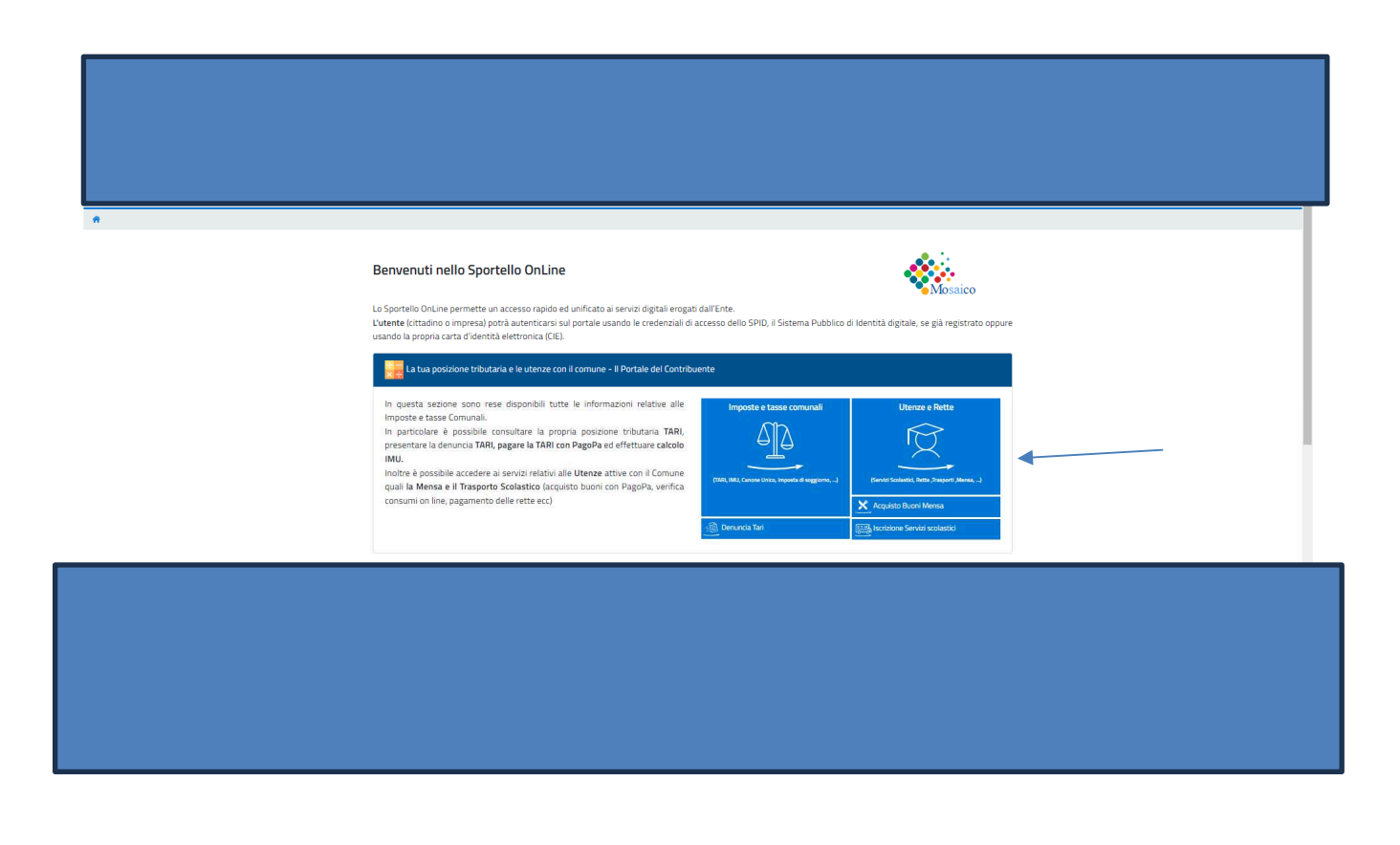